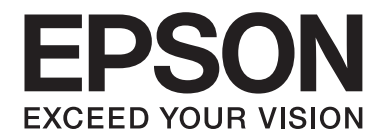

## Epson Aculaser CX37 Series

# Короткий посібник

NPD4499-00 UK

#### Розділ 1

## Bcmyn

Дякуємо за придбання цього апарата. Цей Quick Guide (Короткий посібник) містить загальні відомості та зображення, що стосуються основних операцій та часто використовуваних функцій апарата. Більш докладні відомості щодо різноманітних функцій див. у Printer / Copier / Scanner User's Guide (Посібник користувача принтера / копіювального апарата / сканера) та Facsimile User's Guide (Посібник користувача факсу) (лише Epson AcuLaser CX37DNF), що доступні на диску Software Disc. Перш ніж використовувати цей апарат, уважно ознайомтеся з посібником Safety Information Guide, що містить важливі відомості щодо техніки безпеки.

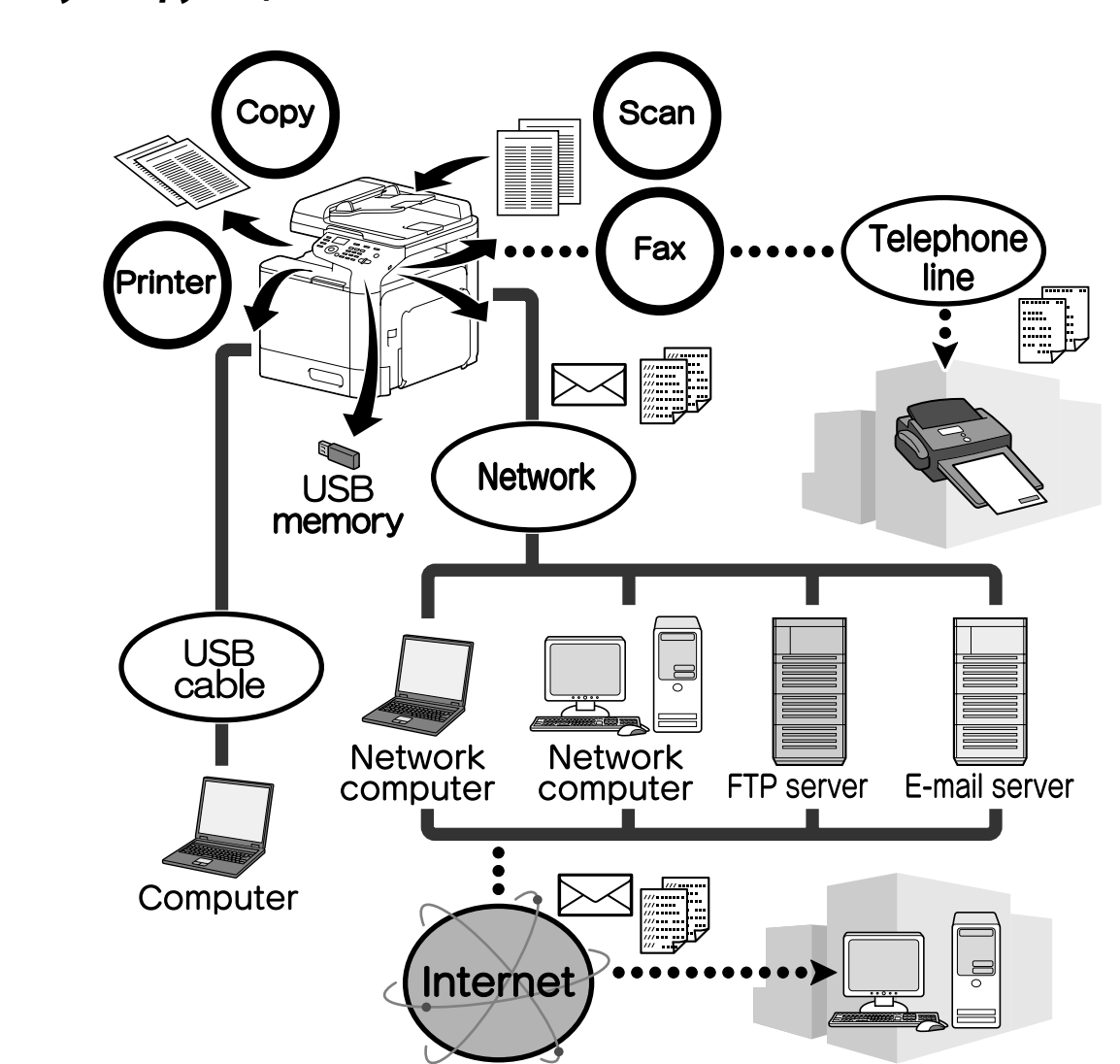

#### Доступні функції

#### Операції друку

Під час виконання друку з комп'ютера користувач може вказати різні параметри, серед яких розмір паперу, якість зображення, відтінок кольору та макет. Для встановлення драйвера принтера скористайтеся диском Software Disc.

#### Операції копіювання

Апарат дозволяє виконувати швидкий друк високоякісних копій. Яскраві кольорові чи чорно-білі копії задовольнять будь-які потреби. Крім того, численні наявні програмні функції сприяють зниженню офісних витрат та підвищенню продуктивності роботи апарата.

#### Операції сканування

Паперові документи можна швидко перетворювати на цифрові дані. Отримані дані можна зручно передавати у мережі. Крім того, завдяки наявним численним TWAIN- чи WIA-сумісним програмам, цей апарат можна використовувати як сканер.

#### Операції факсу (лише Epson AcuLaser CX37DNF)

Цей апарат дозволяє факсимільне надсилання не лише відсканованих документів, але й комп'ютерних даних. Користувач може одночасно надсилати одне факсимільне повідомлення численним одержувачам, а також пересилати отримані факси.

#### Панель керування

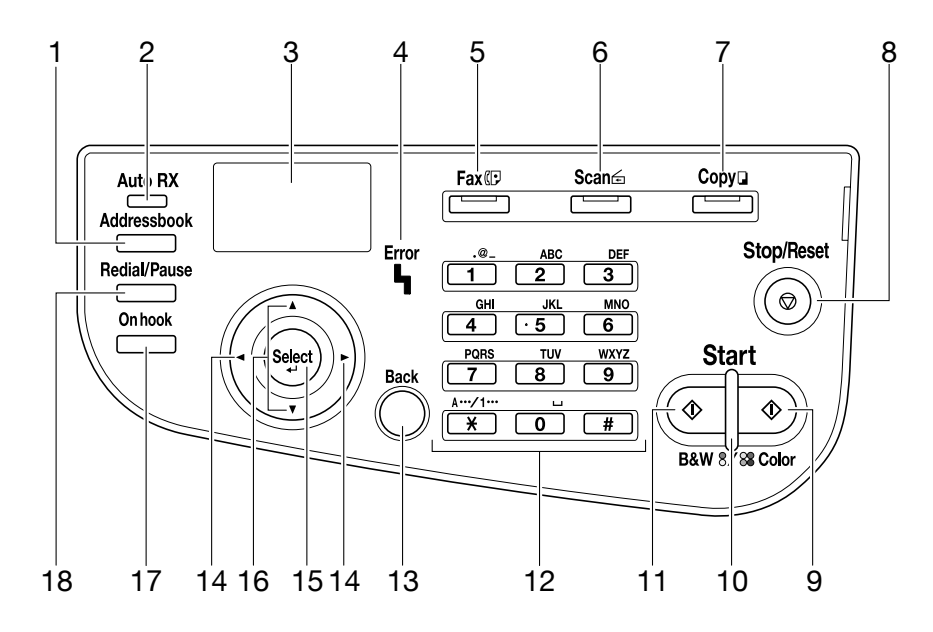

| Nº | Назва                                                                                       | Функція                                                                                                    |
|----|---------------------------------------------------------------------------------------------|----------------------------------------------------------------------------------------------------|
| 1  | Кнопка <b>Addressbook</b> (Ад-<br>ресна книга)                                              | У Epson AcuLaser CX37DN відображає відомості, збережені у переліку<br>вибраного, а також у списках адресатів швидкого та групового наборів.<br>У Epson AcuLaser CX37DN відображає відомості, збережені у переліку<br>вибраного, а також у списках адрес та груп.                            |
| 2  | Індикатор <b>Auto RX</b> (Авто-<br>матичне отримання) (ли-<br>ше Epson AcuLaser<br>CX37DNF) | Засвічується, коли вибрано функцію автоматичного отримання.                                                                                                    |
| 3  | Вікно повідомлень                                                                           | Відображає параметри, меню та повідомлення.                                                                                                    |
| 4  | Індикатор <b>Error</b> (Помил-<br>ка)                                                       | Вказує на виникнення помилки.                                                                                                    |
| 5  | Кнопка <b>Fax</b> (Факс) / Світ-<br>лодіод (лише Epson<br>AcuLaser CX37DNF)                 | Дозволяє перейти у режим факсу.<br>Засвічується зеленим, коли апарат переходить у режим факсу.                                                                                                    |
| 6  | Кнопка <b>Scan</b> (Скануван-<br>ня) / Світлодіод                                           | Дозволяє перейти у режим сканування.<br>Засвічується зеленим, коли апарат переходить у режим сканування.                                                                                                    |
| 7  | Кнопка <b>Сору</b> (Копіюван-<br>ня) / Світлодіод                                           | Дозволяє перейти у режим копіювання.<br>Засвічується зеленим, коли апарат переходить у режим копіювання.                                                                                                    |
| 8  | Кнопка <b>Stop/Reset</b> (Стоп /<br>Скидання)                                               | Повертає параметри до їх значень за замовчуванням та зупиняє<br>виконання функцій.                                                                                                    |
| 9  | Кнопка <b>Start (Color)</b> (Пуск<br>(Колір))                                               | Починає кольорове копіювання, сканування чи надсилання факсом<br>(лише Epson AcuLaser CX37DNF).                                                                                                    |
| 10 | Індикатор <b>Start</b> (Пуск)                                                               | Засвічується синім, коли стають доступними копіювання та надсилання<br>факсом (лише Epson AcuLaser CX37DNF).<br>Засвічується оранжевим, коли копіювання та надсилання факсом (лише<br>Epson AcuLaser CX37DNF) неможливі (наприклад, під час розігрівання<br>або у разі виникнення помилки). |
| 11 | Кнопка <b>Start (B&amp;W)</b> (Пуск<br>(Ч-Б))                                               | Починає монохромне копіювання, сканування чи надсилання факсом<br>(Epson AcuLaser CX37DNF only).                                                                                                    |
| 12 | Клавіатура                                                                                  | Дозволяє вказувати необхідну кількість копій.<br>Дозволяє вводити номери факсу (лишеEpson AcuLaser CX37DNF),<br>поштові адреси та імена одержувачів.                                                                                                    |
| 13 | Кнопка <b>Васк</b> (Назад)                                                                  | Дозволяє очистити вказану кількість копій та введений текст.<br>Натискайте для повернення до попереднього екрана.<br>Натискайте для скасування параметрів, що відображаються.                                                                                                    |
| 14 | Кнопки <b>◀/</b> ► (Ліворуч /<br>Праворуч)                                                  | Дозволяють переміщуватись ліворуч та праворуч по меню, опціям чи<br>варіантам.                                                                                                    |

| Nº | Назва                                                                                         | Функція                                                                                                    |
|----|-----------------------------------------------------------------------------------------------|----------------------------------------------------------------------------------------------------|
| 15 | Кнопка <b>Select</b> (Вибір)                                                                  | Натискайте для вибору параметрів, що відображаються.                                                               |
| 16 | Кнопки ▲/▼ (Вгору / Вниз)                                                                     | Дозволяють переміщуватись вгору та вниз по меню, опціям чи<br>варіантам.                                           |
| 17 | Кнопка <b>On hook</b> (Без під-<br>няття слухавки) (лише<br>Epson AcuLaser CX37DNF)           | Дозволяє надсилати та отримувати повідомлення без підняття слухавки.                                               |
| 18 | Кнопка <b>Redial/Pause</b> (По-<br>вторний набір / Пауза)<br>(лише Epson AcuLaser<br>CX37DNF) | Дозволяє здійснити повторний дзвінок на останній набраний номер.<br>Дозволяє вставити паузу під час набору номера. |

#### Розділ 2

## Заміна витратних матеріалів

У разі виникнення потреби замінити витратні матеріали або виконати будь-які інші дії, на сенсорній панелі з'являється відповідне повідомлення. Після появи такого повідомлення виконайте належні процедури, спрямовані на заміну витратних матеріалів чи здійснення необхідних дій.

#### Примітка.

Докладніші відомості щодо заміни блока термозакріплення чи ємності для відпрацьованого тонера див. у Printer / Copier / Scanner User's Guide (Посібник користувача принтера / копіювального апарата / сканера).

#### Заміна картриджа з тонером

#### Примітка.

- За потреби замінити картриджі з тонером встановлюйте лише нові картриджі. У разі встановлення картриджа з тонером, що вже був у використанні, залишок тонера може відображатись неправильно.
- □ Без нагальної потреби не відкривайте картридж із тонером. Якщо тонер розлився, у жодному разі не вдихайте його та уникайте контакту зі шкірою.
- □ У разі потрапляння тонера на руки чи одяг, негайно змийте його водою з милом.
- Якщо тонер потрапив у дихальні шляхи, перейдіть у місце, де є свіже повітря, та ретельно прополощіть горло великою кількістю води. У разі появи симптомів на зразок кашлю, зверніться за медичною допомогою.
- Якщо тонер потрапив в очі, промивайте їх водою щонайменше протягом 15 хвилин. Якщо подразнення не зникає, зверніться за медичною допомогою. У разі потрапляння тонера у ротову порожнину, ретельно прополощіть її, після чого випийте 1-2 склянки води. За потреби зверніться за медичною допомогою.
- □ Зберігайте картриджі з тонером у місцях, недосяжних для дітей.
- Використання неоригінальних картриджів може спричинити нестабільну роботу апарата. Більш того, на спричинені такими картриджами пошкодження, навіть якщо вони виникли під час гарантійного періоду, гарантія не поширюється. (Хоча використання неоригінальних картриджів не завжди призводить до пошкоджень, ми рекомендуємо користуватися оригінальними картриджами з тонером.)

Заміна картриджів із тонером незалежно від кольору виконується відповідно до єдиної встановленої процедури. Для прикладу тут наведена процедура заміни жовтого картриджа з тонером.

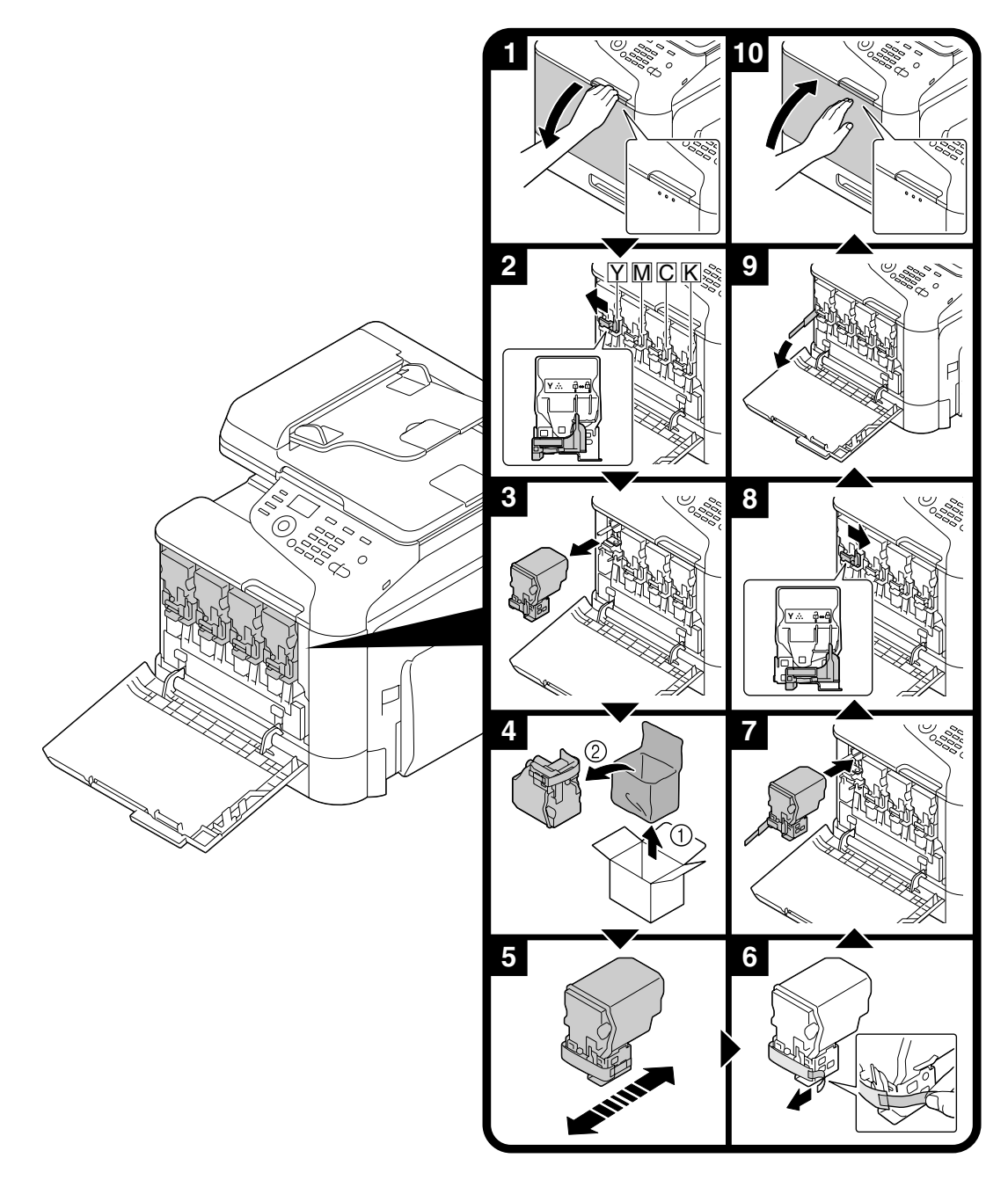

## Заміна картриджа-фотобарабана

Заміна картриджів-фотобарабанів незалежно від кольору виконується відповідно до єдиної встановленої процедури. Для прикладу тут наведена процедура заміни чорного картриджа-фотобарабана.

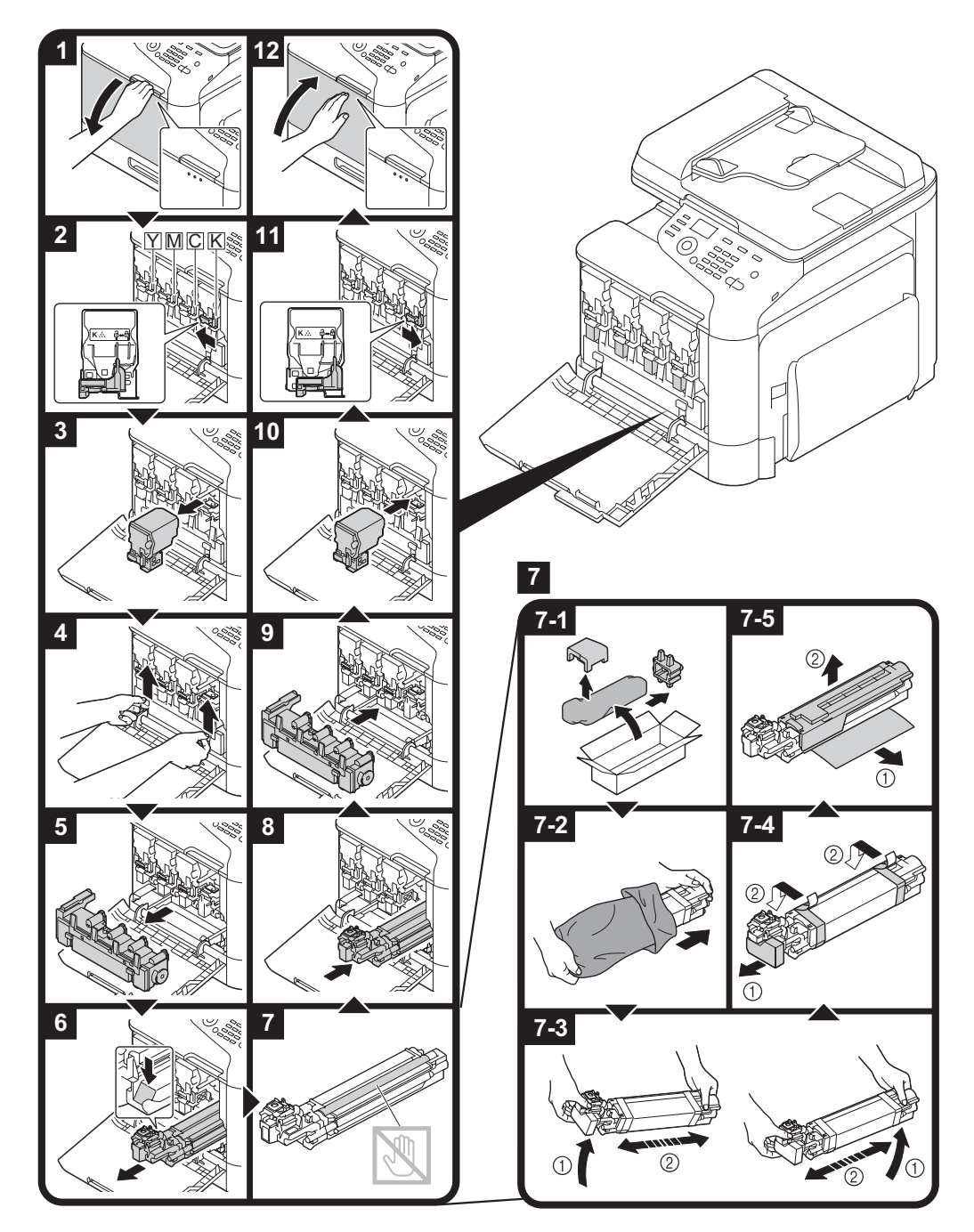

#### Розділ З

## Операції друку

#### Примітка.

Докладніші відомості див. у довідці драйвера принтера.

## Основна операція друку

#### Перед початком друку

Надішліть дані для друку з комп'ютера до цього апарата, використовуючи драйвер принтера. Перш ніж починати друк, на використовуваний комп'ютер слід встановити драйвер принтера.

#### Примітка.

З цим апаратом можна використовувати наступні драйвери принтера. Windows: драйвер PCL, драйвер PS Macintosh: драйвер OS X

Перед початком друку підключіть цей апарат до комп'ютера через USB або мережеве підключення. Для встановлення мережевого підключення спочатку необхідно вказати параметри мережі. Параметри мережі можуть бути вказані адміністратором або за допомогою Web-Based EpsonNet Config. Для отримання докладніших відомостей див. Printer / Copier / Scanner User's Guide (Посібник користувача принтера / копіювального апарата / сканера) та Reference Guide (Довідник).

#### Друк

1. Створіть у програмі документ, а потім виберіть команду друку.

2. У діалоговому вікні Print (Друк) виберіть принтер.

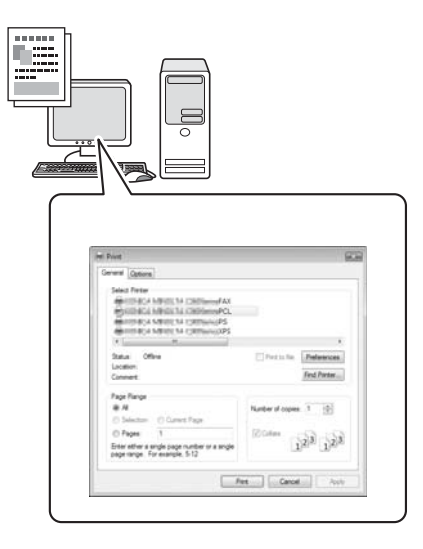

#### Примітка.

За потреби відкрийте діалогове вікно параметрів драйвера принтера та вкажіть необхідні параметри.

3. Буде виконано друк зазначеної кількості копій вказаних сторінок.

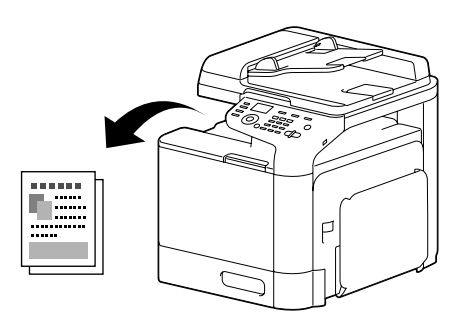

#### Розширені операції друку

#### **Zoom (Масштабування)**

Вкажіть коефіцієнт збільшення або зменшення.

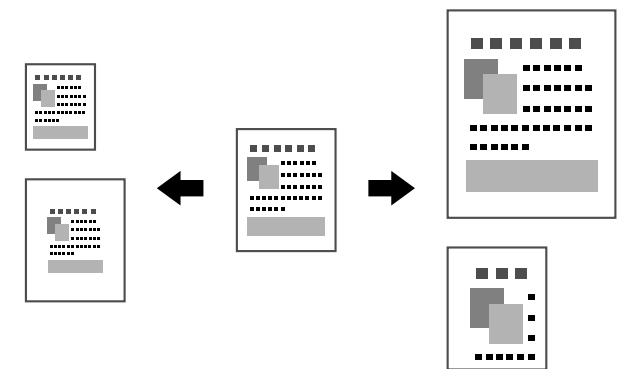

#### Collate (Комплектування)

Під час друку великої кількості копій виберіть функцію комплектування, яка дозволяє друкувати кожну копію як повний набір (1, 2, 3, ..., 1, 2, 3, ...).

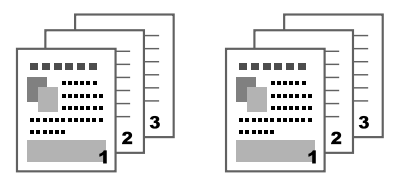

#### N-ир (Друк кількох сторінок на одному аркуші)

Декілька сторінок документа можна зменшити та надрукувати на одному аркуші.

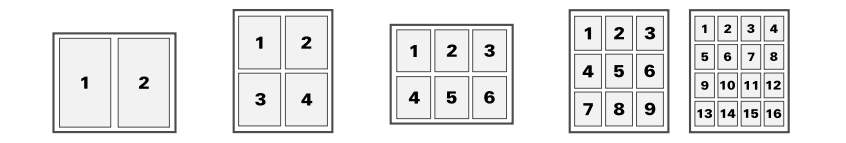

#### Poster (Плакат)

Одну сторінку документа можна збільшити та надрукувати на декількох аркушах.

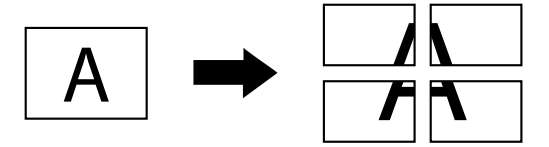

#### Booklet (Брошура)

Сторінки документа можна друкувати у вигляді брошури.

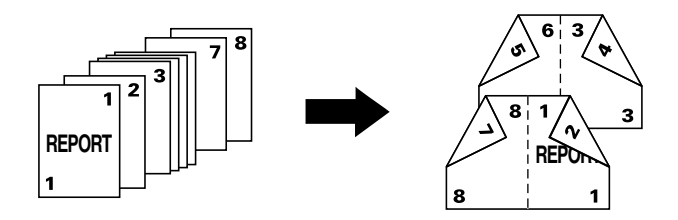

### Duplex (Двосторонній друк)

Сторінки документа можна друкувати на обох сторінках аркуша.

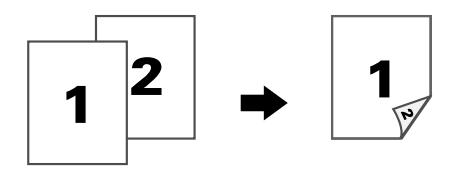

#### Binding Position/Binding Margin (Положення зшивання / Поле зшивання)

Вкажіть положення зшивання для документів, що зшиваються. Також можна відрегулювати ширину полів сторінки.

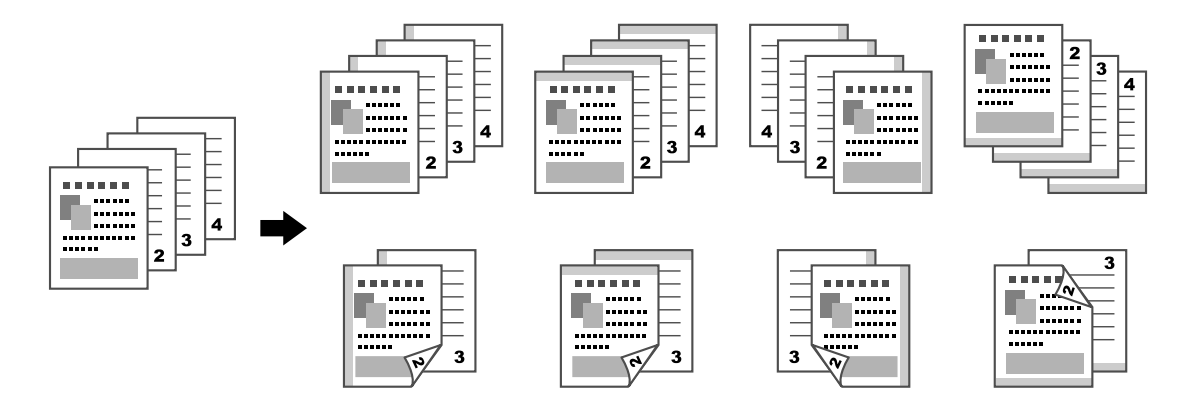

#### Image Shift (Зсув зображення)

Зображення можна надрукувати зі зсувом в один бік, що дозволить створити ліве або праве поле.

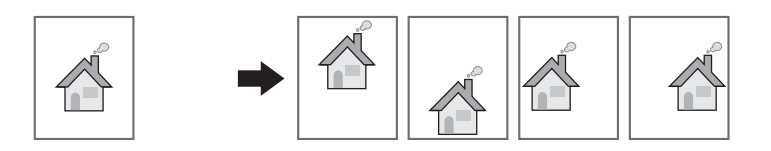

#### Cover Page/Separator Page (Титульна сторінка / Сторінка-роздільник)

Передні та задні титульні сторінки можна друкувати на іншому типі паперу. Також для передніх та задніх титульних сторінок, а також для сторінок-роздільників можна використовувати пусті аркуші. Для використовуваного паперу можна вибрати окремий лоток.

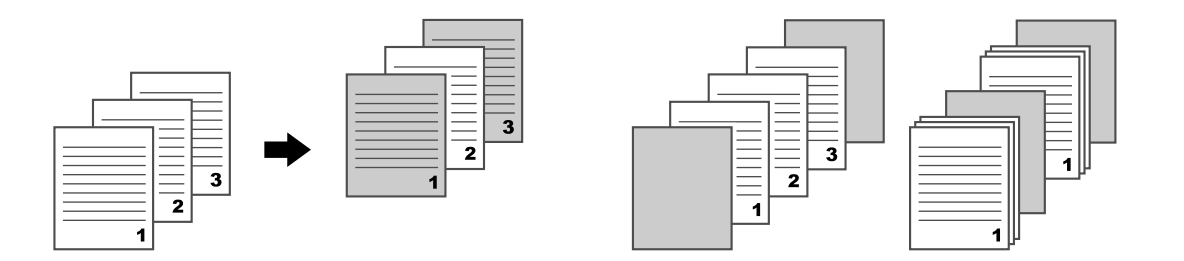

#### Watermark (Водяний знак)

Текст документа, що друкується, може накладатися на водяний знак (текстовий штамп).

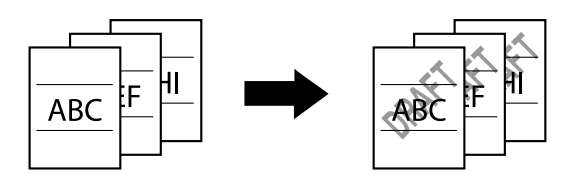

#### Overlay (Перекриття)

Документ можна друкувати з накладанням на окремі дані, що перекриваються.

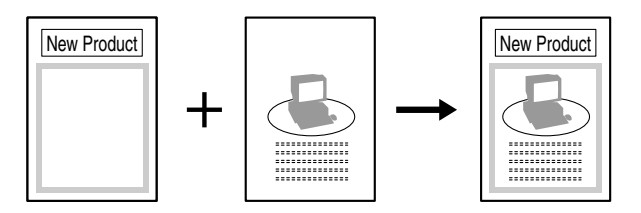

### Select Color (Вибір кольору)

Вкажіть, чи надрукований документ має бути кольоровим чи у відтінках сірого.

#### Quick Color (Швидкий вибір кольору)

Документ можна друкувати з якістю зображення, що відповідає вмісту документа.

| - |  | 1 |                                                                                                    |  | _ |  | _ | _ |
|---|--|---|----------------------------------------------------------------------------------------------------|--|---|--|---|---|
|   |  |   | Kal statut Creation of the second second sec |  |   |  |   |   |

#### Розділ 4

## Операції копіювання

#### Примітка.

Для отримання докладніших відомостей див. Printer / Copier / Scanner User's Guide (Посібник користувача принтера / копіювального апарата / сканера).

### Основна операція копіювання

- 1. Натисніть кнопку Сору (Копіювання).
- 2. Помістіть документ у пристрій АПД або на скло для оригіналу.

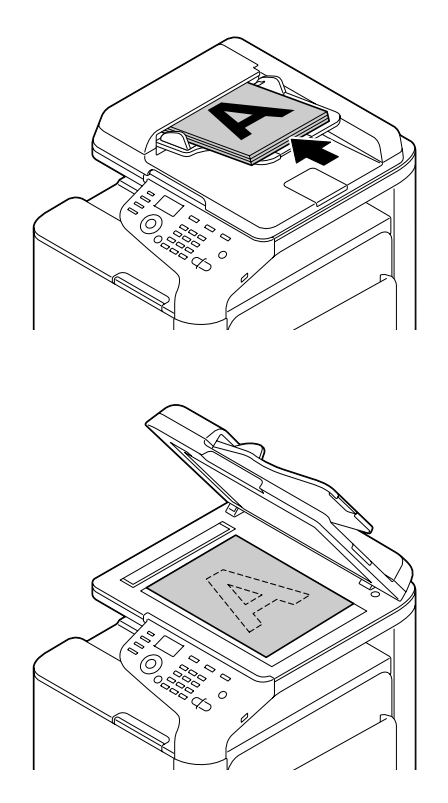

3. Вкажіть необхідні параметри копіювання.

4. За допомогою клавіатури вкажіть потрібну кількість копій. Щоб змінити кількість копій, натисніть кнопку **Back** (Назад) і введіть бажану кількість.

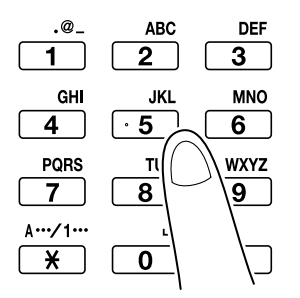

5. Для виготовлення кольорової копії натисніть кнопку **Start (Color)** (Пуск (Колір)). Для виготовлення чорно-білої копії натисніть кнопку **Start (B&W)** (Пуск (Ч-Б)).

#### Примітка.

Для сканування двосторонніх аркушів документа за допомогою пристрою АПД помістіть документ у цей пристрій таким чином, щоб першим сканувався зворотний бік, потім натисніть кнопку **Select** (Buбip).

#### Розширені операції копіювання

#### Zoom Ratio (Коефіцієнт масштабування)

Вкажіть коефіцієнт збільшення або зменшення.

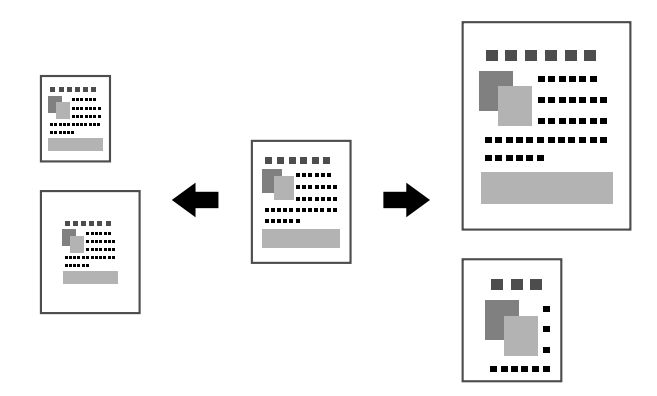

#### Document Type (Тип документа)

Документ можна копіювати з якістю зображення, що відповідає вмісту документа.

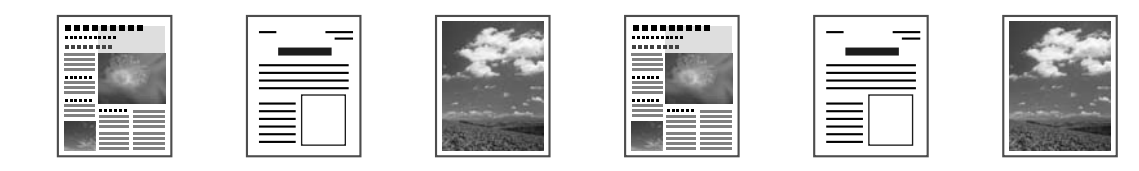

#### Copy Density (Щільність копіювання)

Користувач може регулювати щільність копіювання.

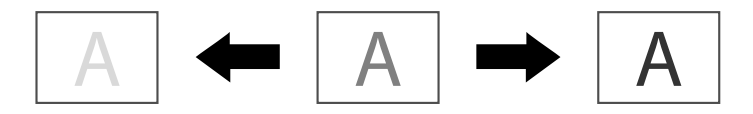

### Collated (Sort) Copying (Копіювання з комплектуванням (сортуванням))

Під час друку великої кількості копій виберіть функцію комплектування, яка дозволяє друкувати кожну копію як повний набір (1, 2, 3, ..., 1, 2, 3, ...).

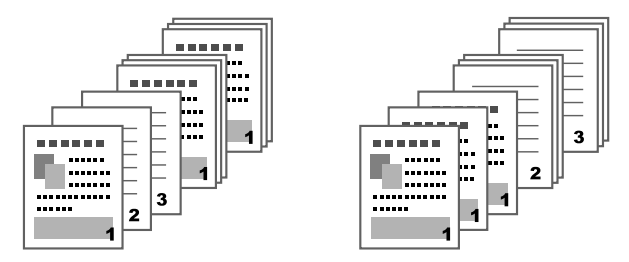

#### 2in1/4in1 Copying (Копіювання 2на1 / 4на1)

Зображення кількох сторінок документа (2 або 4) можна зменшити та надрукувати на одній сторінці.

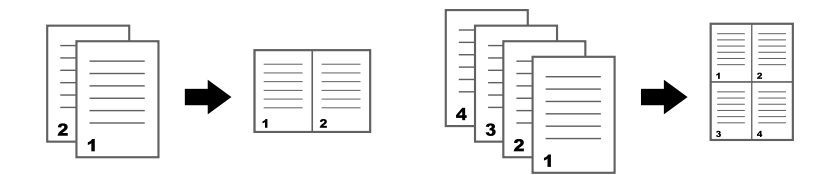

#### Simplex/Duplex Copying (Одностороннє / Двостороннє копіювання)

Як документи, так і копії можна зазначити як односторонні або двосторонні.

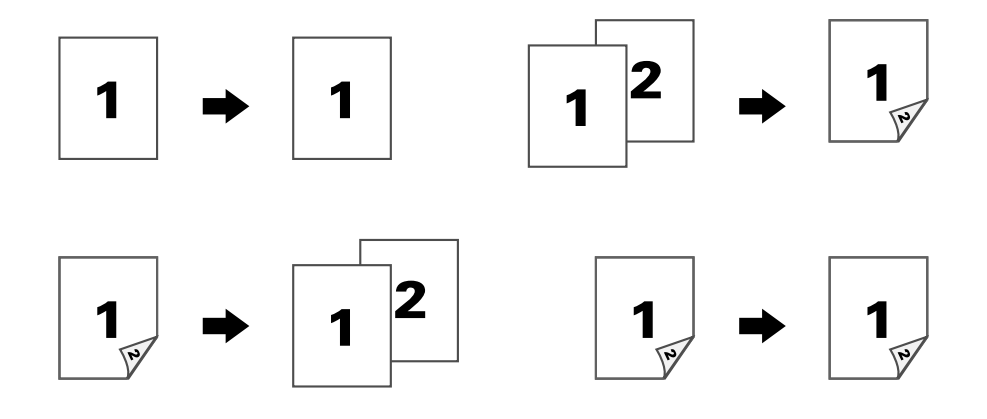

#### Binding Position (Положення зшивання)

Вкажіть положення зшивання для документів, що зшиваються.

| N 3 | M 3 |
|-----|-----|
|     |     |

#### ID Card Copying (Копіювання ідентифікаційної картки)

Передня та зворотна сторона документа (наприклад, сертифіката) копіюються у повному розмірі та друкуються на одному аркуші паперу.

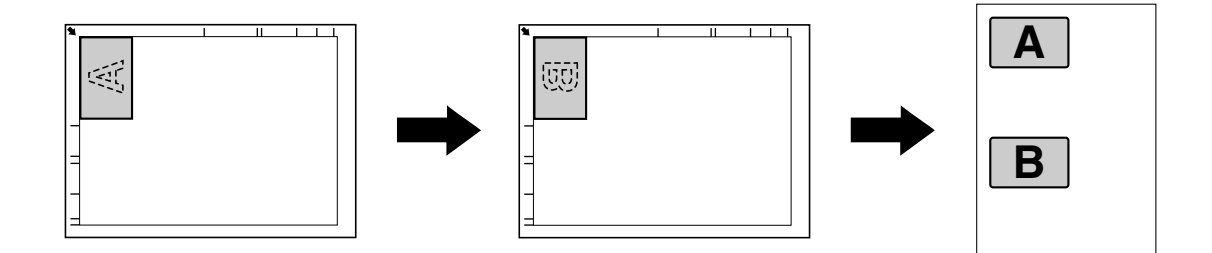

#### Repeat Copying (Повторне копіювання)

Невеликі документи (на зразок пам'яток) друкуються на одній сторінці, замощуючи її. Ця функція дозволяє копіювати невеликі документи у їх дійсному розмірі.

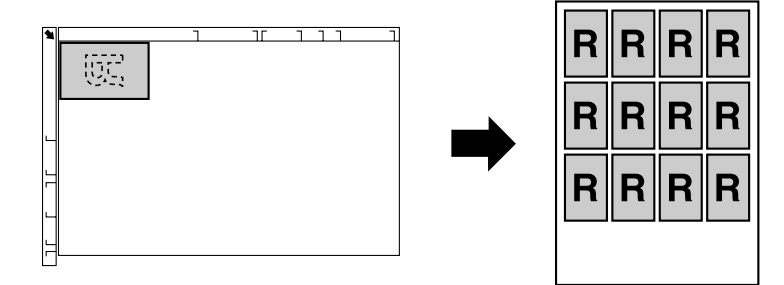

#### Poster Copying (Копіювання плакатів)

Довжина та ширина відсканованого документа збільшуються на 200 %, після чого цей документ друкується на чотирьох аркушах.

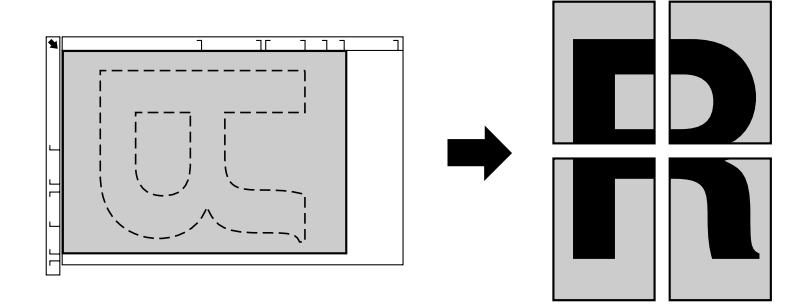

#### Розділ 5

## Операції сканування

#### Примітка.

Для отримання докладніших відомостей див. Printer / Copier / Scanner User's Guide (Посібник користувача принтера / копіювального апарата / сканера).

#### Основна операція сканування

- 1. Натисніть кнопку Scan (Сканування).
- 2. Помістіть документ у пристрій АПД або на скло для оригіналу.

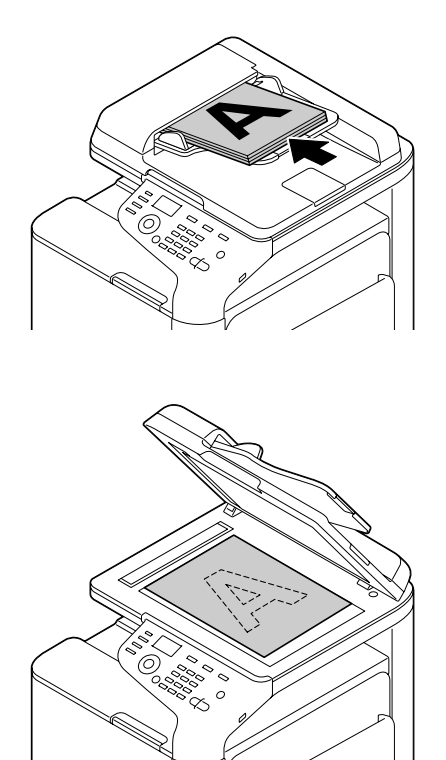

- 3. Вкажіть необхідні параметри сканування.
- 4. Вкажіть одержувача.

#### Примітка.

- Якщо одержувачі були зареєстровані раніше, користувач може вибрати зареєстрованого одержувача.
- □ Для безпосереднього введення адреси одержувача використовуйте клавіатуру.
- Документ може бути надісланий одночасно кільком одержувачам (циркулярна передача).
- 5. Для виконання кольорового сканування натисніть кнопку **Start (Color)** (Пуск (Колір)). Для виконання чорно-білого сканування натисніть кнопку **Start (B&W)** (Пуск (Ч-Б)).

#### Примітка.

Для сканування двосторонніх аркушів документа за допомогою пристрою АПД помістіть документ у цей пристрій таким чином, щоб першим сканувався зворотний бік, потім натисніть кнопку **Select** (Buбip).

#### Розширені операції сканування

## Scan to E-mail/FTP/SMB (Сканування для пересилання за допомогою електронної пошти / FTP / SMB)

Відскановані дані можна надіслати через мережу на вказану адресу електронної пошти, FTP або SMB. Адресу можна ввести безпосередньо або вибрати вже зареєстровану в апараті.

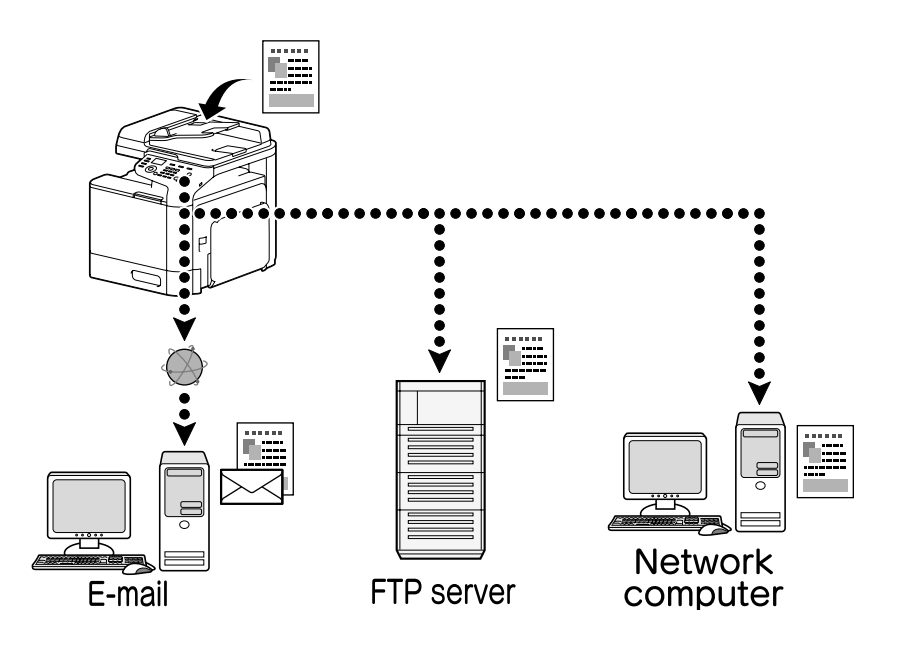

#### Scan to USB Memory (Сканування в пам'ять USB)

Дані сканування можна зберегти у пристрій USB, вставлений у порт USB HOST цього апарата.

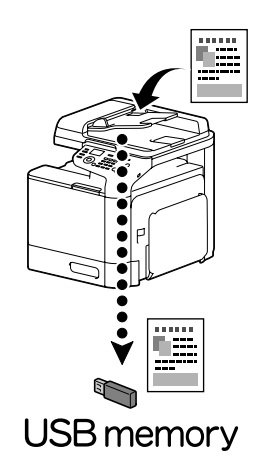

## Scanning from a computer application (Сканування з комп'ютерної програми)

Документи можна сканувати з комп'ютера, підключеного через мережу до цього апарата. Вказувати параметри та виконувати сканування можна з TWAIN- або WIA-сумісних програм.

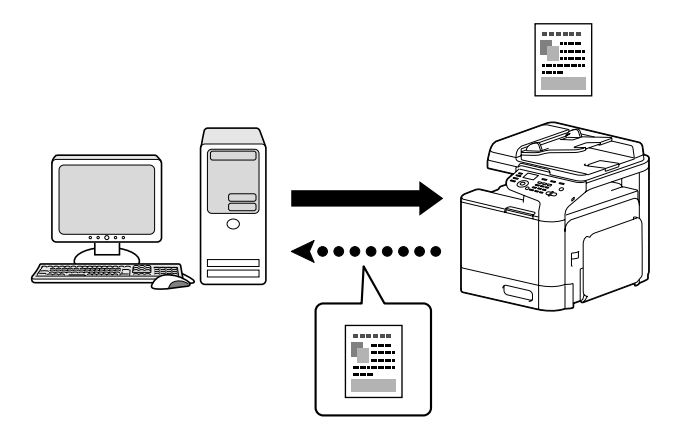

#### Розділ б

## Операції факсу

#### Примітка.

Для отримання докладніших відомостей див. Facsimile User's Guide (Посібник користувача факсу).

### Основна операція факсу

- 1. Натисніть кнопку **Fax** (Факс).
- 2. Помістіть документ у пристрій АПД або на скло для оригіналу.

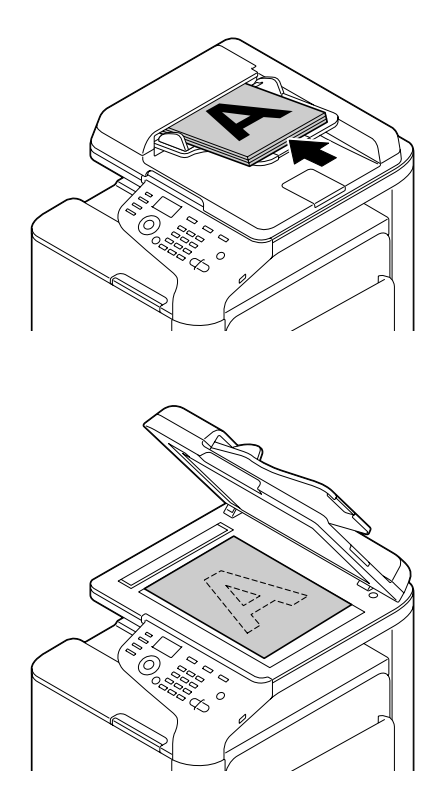

- 3. Вкажіть необхідні параметри сканування.
- 4. Вкажіть одержувача.

#### Примітка.

- Якщо номери факсу були зареєстровані раніше, користувач може вибрати зареєстрованого одержувача.
- □ Для безпосереднього введення номера факсу використовуйте клавіатуру.
- Документ може бути надісланий одночасно кільком одержувачам (циркулярна передача).
- 5. Натисніть кнопку **Start** (Пуск). Факс надсилається після завершення сканування всіх сторінок документа.

#### Примітка.

Факс надсилається у чорно-білому форматі незалежно від того, яка кнопка була натиснута: **Start (Color)** (Пуск (Колір)) або **Start (B&W)** (Пуск (Ч-Б)).

## Розширені операції факсу

#### Broadcast transmission (Циркулярна передача)

Факс можна одночасно надіслати кільком одержувачам.

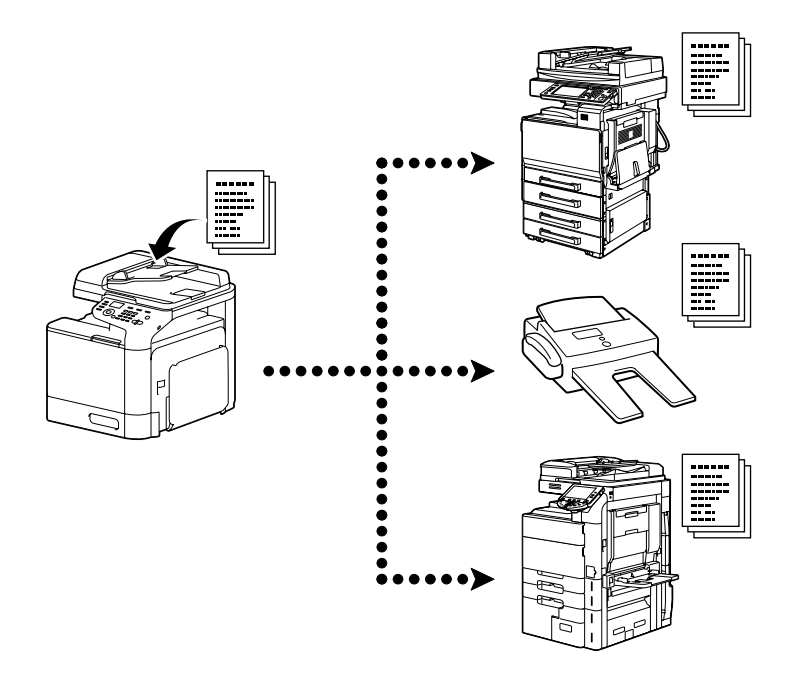

#### Timer transmission (Передача за таймером)

Відсканований документ може зберігатися у пам'яті для пізнішого надсилання у вказаний час. Передачу за таймером можна використовувати разом із циркулярною передачею.

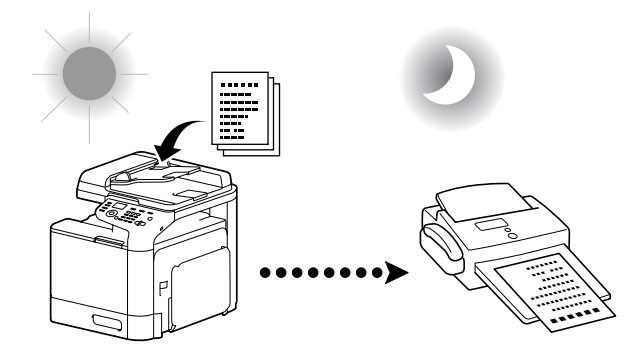

#### Batch transmission (Пакетна передача)

Цей апарат дозволяє сканувати та зберігати у пам'яті велику кількість документів для їх надсилання одному адресатові у вказаний час.

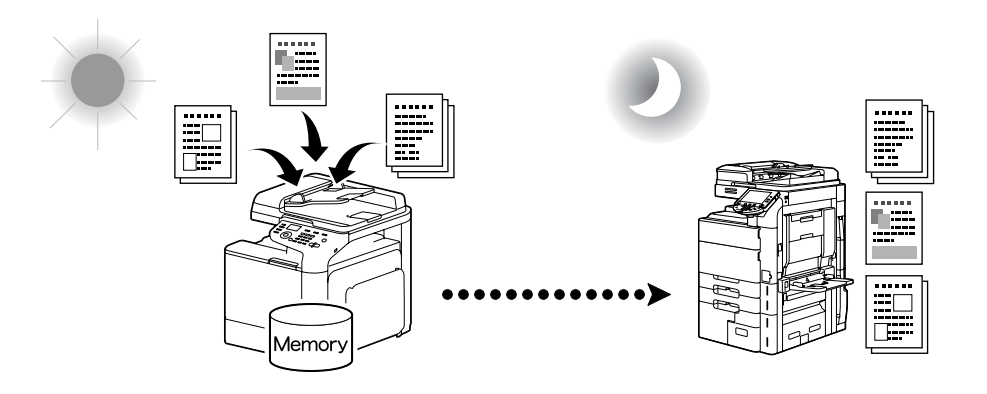

## Memory transmission/Direct transmission (Передача з пам'яті / Пряма передача)

Якщо вибрано передачу з пам'яті, надсилання факсу починається після сканування всього документа та його збереження у пам'яті. Пряма передача передбачає надсилання факсів у реальному часі одержувачам у вказаному порядку.

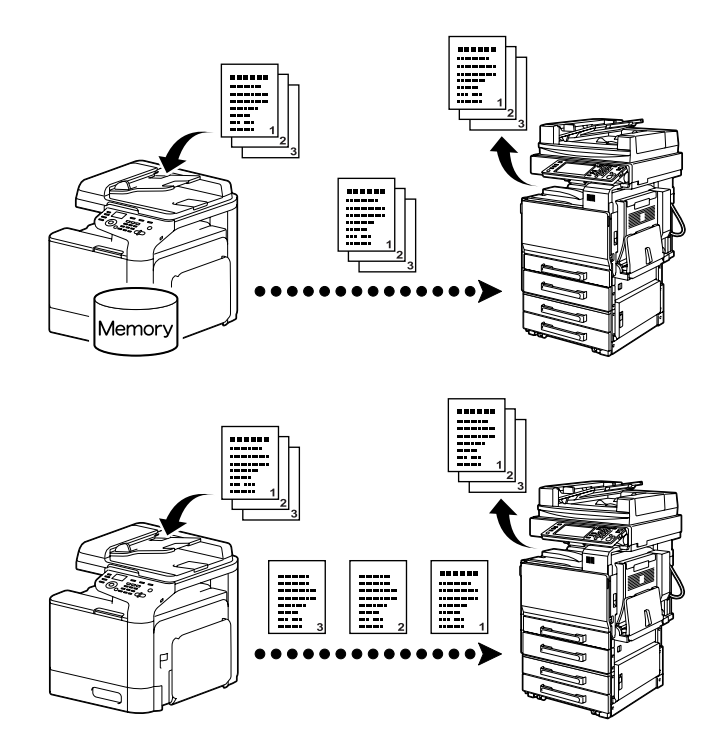

#### Redialing (Повторний набір)

Повторення набору номера одержувача називається «повторним набором». Якщо факс не вдається надіслати (наприклад у випадку, коли лінія одержувача зайнята), номер факсу можна через деякий час набрати повторно.

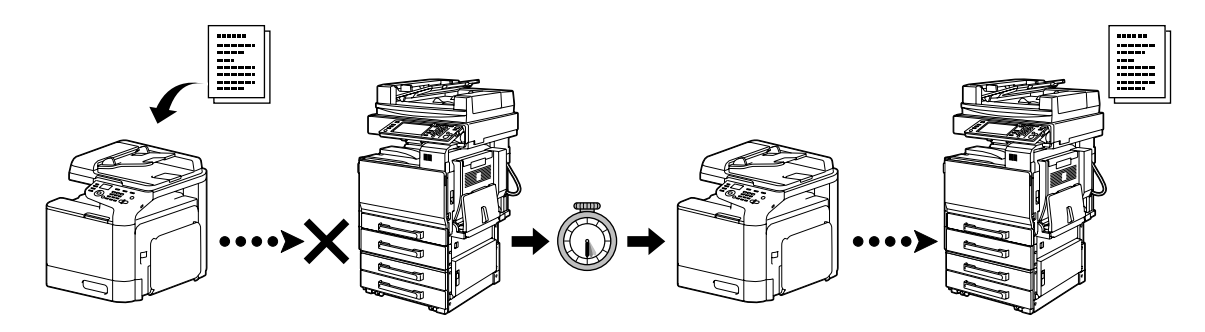

#### Memory reception (Отримання у пам'ять)

Якщо вибрано отримання у пам'ять, отримувані документи примусово зберігаються у пам'ять апарата. Потім отримані документи за потреби можна друкувати з пам'яті.

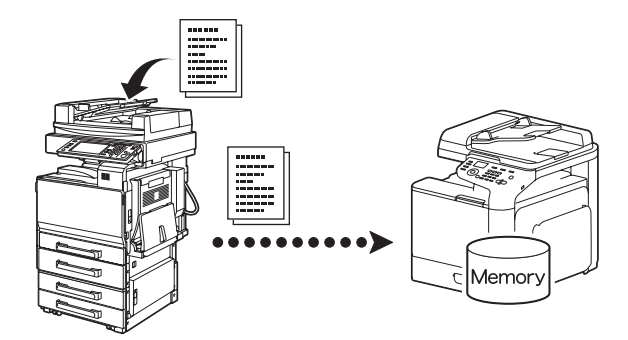

#### Received document forwarding (Пересилання отриманого документа)

Отримані документи можна пересилати попередньо вказаним одержувачам. Напрямки пересилання визначає адміністратор.

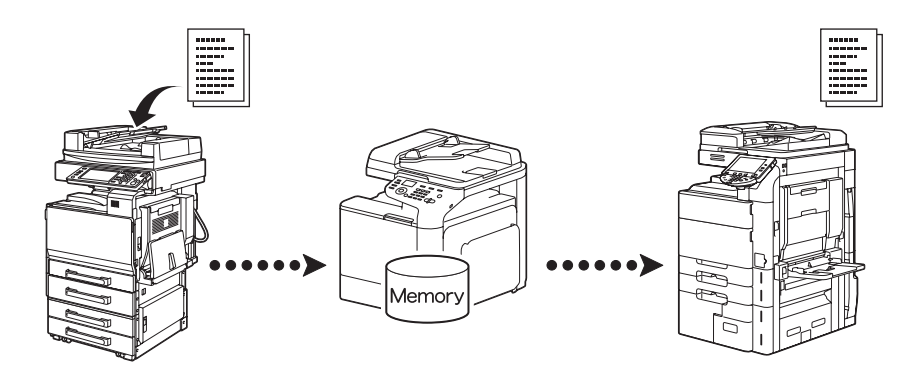

#### PC-FAX transmission (Передача PC-FAX)

За допомогою драйвера факсу надсилання факсимільних повідомлень можна виконувати безпосередньо з комп'ютера, що працює під управлінням Windows.

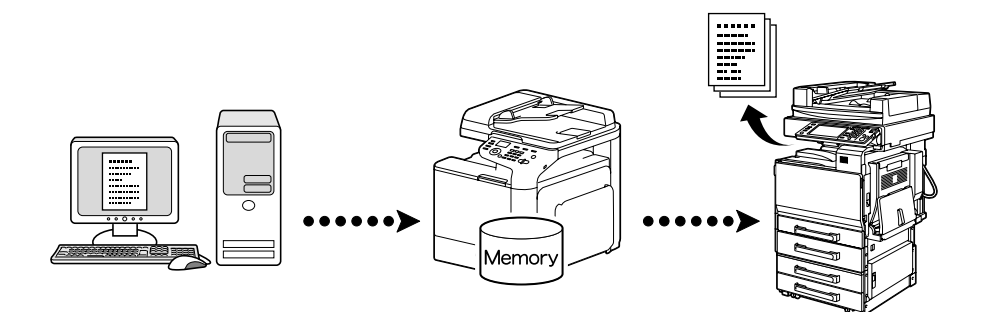